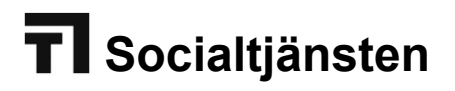

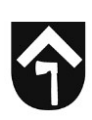

# Hantering och Inloggning med e-Tjänstekort (SITSH kort) i Senior alert, SAMSA & Pascal

# Hantering och förvaring av e-Tjänstekort

Förvara ditt e-Tjänstekort och tillhörande säkerhetskod på ett betryggande sätt så att ingen obehörig kan ta del av det.

Kortet får inte lämnas utan uppsikt!

## Använda e-Tjänstekort

Sätt i ditt e-tjänstekort i kortläsaren, framsidan på kortet ska vara uppåt och chipet inåt.

Ikonen för e-Tjänstekort ska snurra en kort stund när du satt i kortet i kortläsaren.

atom 2 17:20

## PIN och PUK koder

Byte av PIN-kod

Sätt i ditt kort i kortläsaren.

Högerklicka på ikonen för Net iD klienten.

atom 2 17:20

Välj "Byta säkerhetskod (PIN)" och välj om du skall ändra PIN-koden för legitimering eller signering.

Skriv din befintliga PIN-kod och den önskade PIN-koden två gånger.

## Återställande av PIN-kod med hjälp av PUK-kod

Sätt i ditt kort i kortläsaren.

Högerklicka på ikonen för Net iD klienten.

atom 2 17:20

Välj "Låsa upp kort (PUK)" och välj om du skall låsa upp PIN-koden för legitimering eller signering.

Skriv din upplåsningskod (PUK inte PIN-kod) och den önskade PIN-koden två gånger.

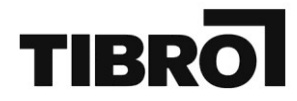

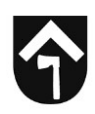

## Inloggning med e-Tjänstekort i SAMSA

- 1. Sätt i kortet i kortläsaren
- 2. Öppna programmet SAMSA via Start Nätapplikationer SAMSA

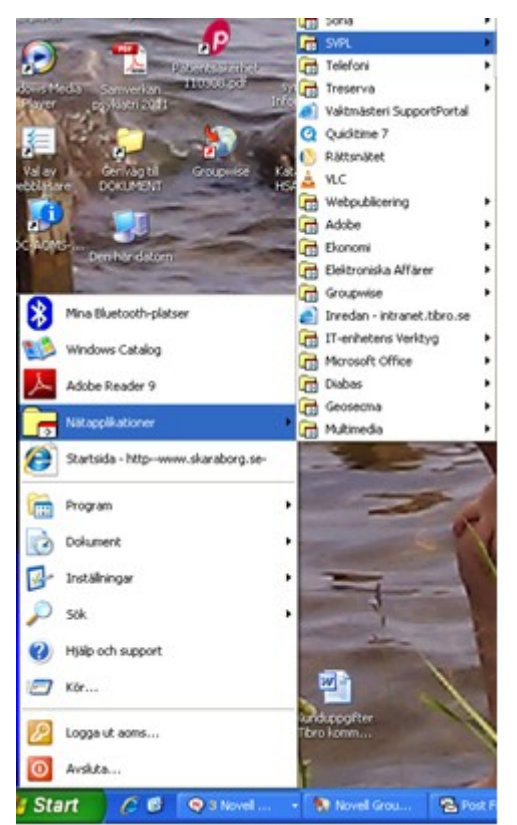

Just nu ser det ut så här i SAMSA om du loggar in med e-tjänstekort

| D Ange   | säkerhetskod - I       | Net iD               |        |
|----------|------------------------|----------------------|--------|
| Underte  | eckna                  |                      |        |
| Använd o | denna e-legitimation f | ör att skriva under. |        |
|          |                        | SITHS                | eID    |
|          | 2015-1                 | 1-27                 |        |
|          | inera                  | i samarbe            | te med |
| Ange säk | erhetskod för SITHS    | -kort (inloggning):  |        |
|          |                        |                      | 1.122  |

3. Skriv in din PIN-Kod för identifiering i rutan "Ange säkerhetskod för SITSH-kort (inloggning)"

4. Klicka sedan på "Jag skriver under"

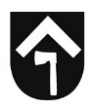

Vid avslut av KLARA ska du klicka på knappen avsluta KLARA SVPL i systemet och sedan ta ut ditt e-tjänstekort ur kortläsaren.

#### Inloggning med e-Tjänstekort i Pascal

#### gäller enbart ssk/dsk

- 1. Sätt i kortet i kortläsaren
- 2. Öppna programmet Pascal via någon av följande vägar:
- □ Start Nätapplikationer SVPL Pascal
- □ Inredan Socialtjänst Riktlinjer/policys/HSL/Länkar
- □ Treserva
- www.eordinationpascal.se

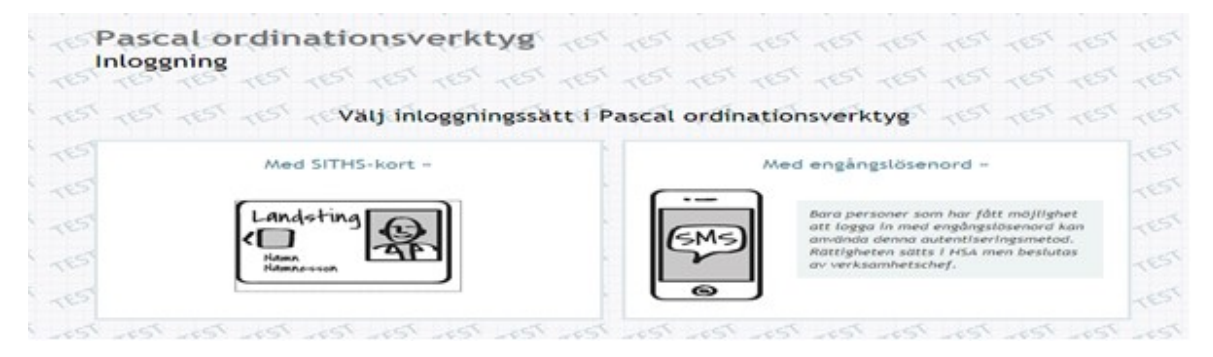

3 Välj inloggning med SITHS kort

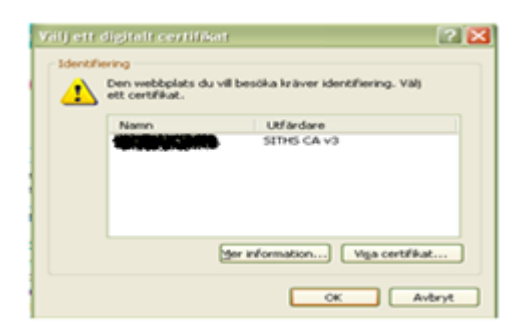

4 Välj Certifikat tryck Ok

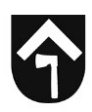

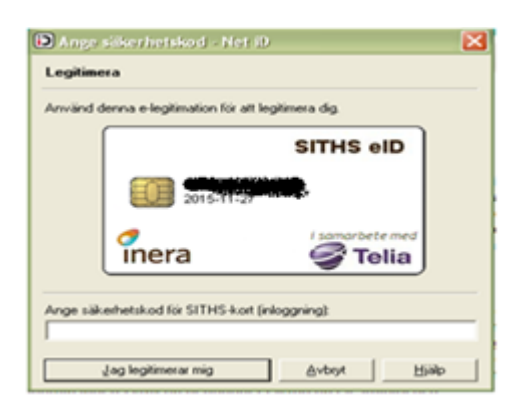

- 5 Skriv in din PIN-kod för Legitimering/Autentisering/ Identifiering
- 6 Tryck "Jag legitimerar mig"

Vid avslut av Pascal ska du välja avsluta i systemet och sedan ta ut ditt e-tjänstekort ur kortläsaren.

#### Inlogg med e-tjänstekort i Senior alert

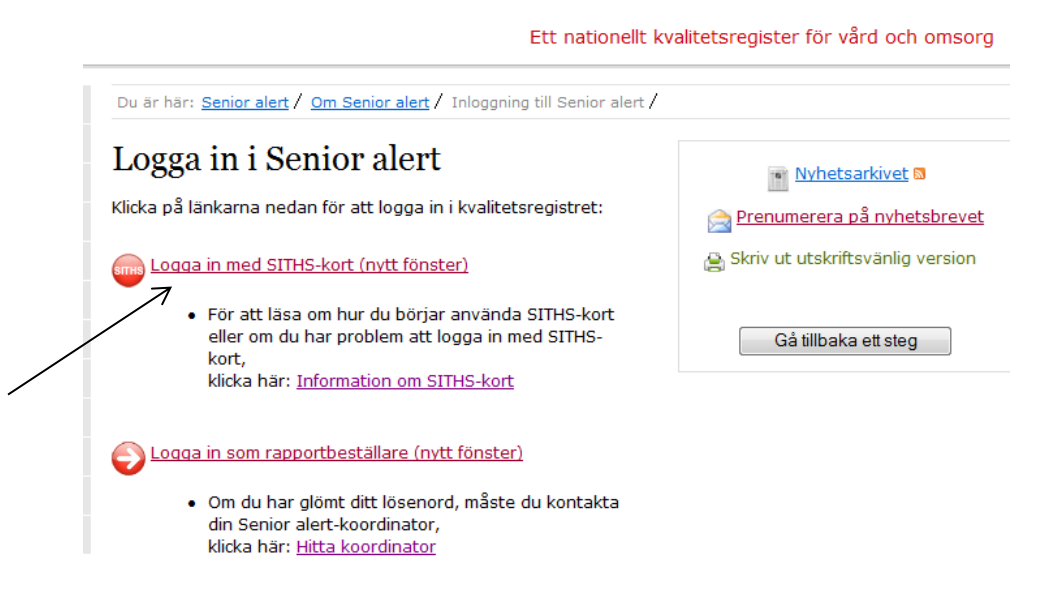

1 Välj logga in med SITHS-kort.

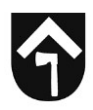

| Legitime | era                         |                   |  |
|----------|-----------------------------|-------------------|--|
| Använd o | lenna e-legitimation för at | t legitimera dig. |  |
|          | SITHS eID                   |                   |  |
|          | 2019-12-08                  | 8                 |  |
|          | inera                       | i samarbete med   |  |
| Ange säk | erhetskod för SITHS-korl    | t (inloggning):   |  |
|          |                             |                   |  |

2 Ange kod för legitimering.